大二下「證照英語(二)」後測操作步驟(學生版)

- 1. 作答期限:即日起到 2019/04/30止。
- 2. 登入網站:大葉國際語言中心首頁→證照英文後測(IGOT)系統。

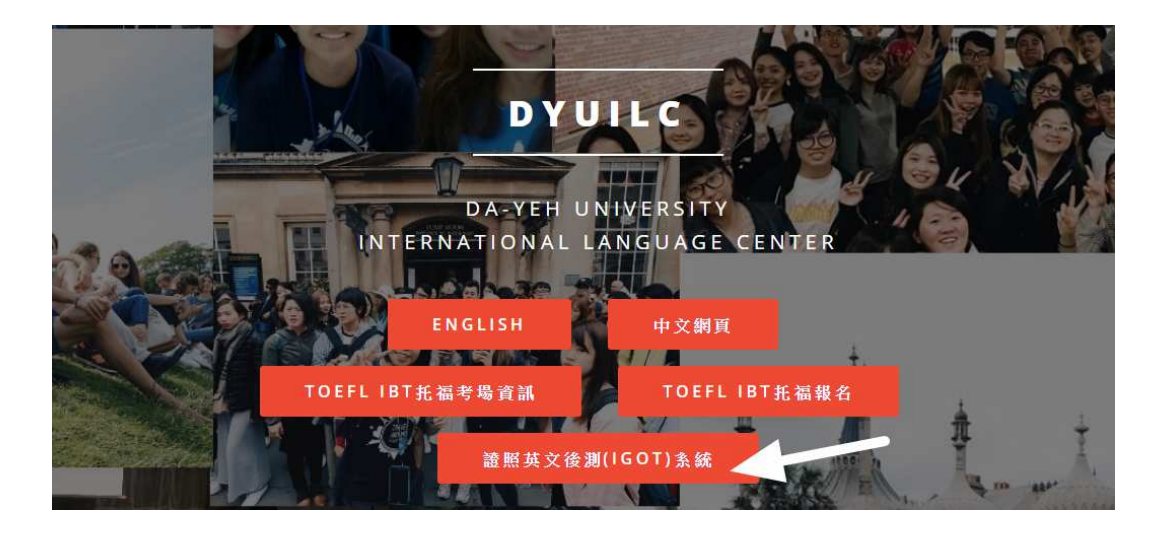

3. 預設帳號密碼皆為學號。

| 大葉大學IGOT系統        |                                                                    |                                        |  |  |  |  |  |  |
|-------------------|--------------------------------------------------------------------|----------------------------------------|--|--|--|--|--|--|
| I Got 語文管理系統登入    | 公告BULLETIN                                                         |                                        |  |  |  |  |  |  |
| 帳號: R0456013      | <u>無法登入系統怎麼辦?</u><br><u>學生自學測驗後要如何複習?</u><br>Laot 醫生及老師提作主冊        | 2015-09-16<br>2015-09-16<br>2015-09-16 |  |  |  |  |  |  |
| 密碼: ••••••• 預設是學點 | <u>建議使用Google瀏覽器</u><br><u>建議使用Google瀏覽器</u><br><u>其主操作Q and A</u> | 2015-09-16<br>2015-09-16               |  |  |  |  |  |  |
| 忘記密碼 申請帳號<br>登入   |                                                                    |                                        |  |  |  |  |  |  |

4. 點選課程行事曆。

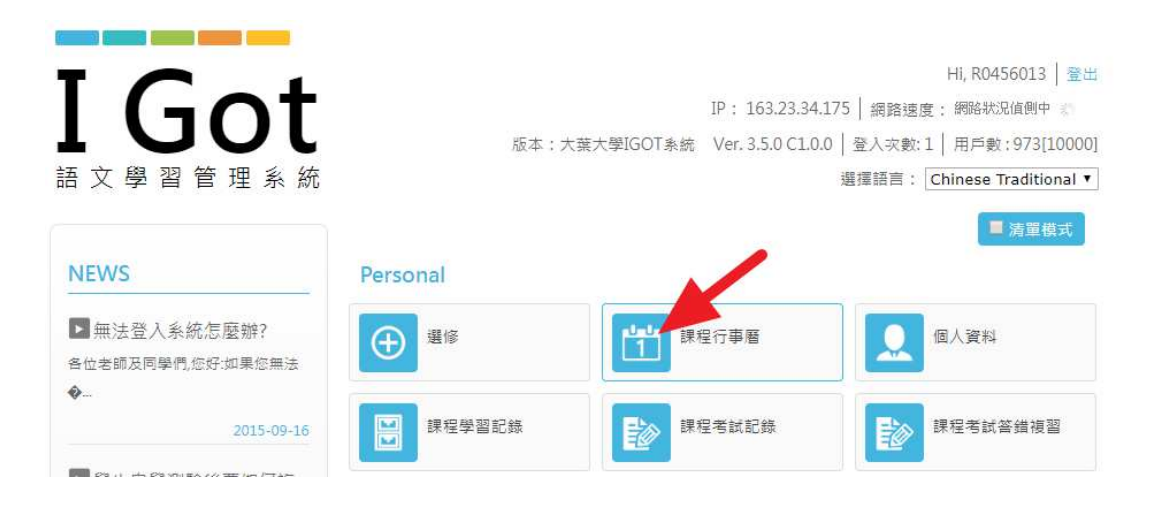

## 5. 點選「POST TEST 後測」試題作答。

| 上部 ● ● ● ● ● ● ● ● ● ● ● ● ● ● ● ● ● ● ● ● ● ● ● ● ● ● ● ● ● ● ● ● ● ● ● ● ● ● ● ● ● ● ● ● ● ● ● ● ● ● ● ● ● ● ● ● ● ● ● ● ● ● ● ● ● ● ● ● ● ● ● ● ● ● ● ● ● ● ● ● ● ● ● ● ● ● ● ● ● ● ● ● ● ● ● ● ● ● ● ● ● ● ● ● ● ● ● ● ● ● ● ● ● ● ● ● ● ● |            |     |           |             |  |  |  |
|----------------------------------------------------------------------------------------------------|------------|-----|-----------|-------------|--|--|--|
| #                                                                                                    | 起始日        |     | 課程        | 名稱及描述       |  |  |  |
|                                                                                                    | 2019/3/25  | B11 | $\langle$ | POST TEST後測 |  |  |  |
|                                                                                                    | 2018/11/30 | A11 |           | PRETEST 前測  |  |  |  |
|                                                                                                    |            |     |           | 問題          |  |  |  |

6. 開始作答。

我的行事歷

(後測作答以一次為限。如遇網路不預期中斷等不可抗力因素,可到國際語言中心 找林高山先生申請刪除前一次作答成績,再次進入平台作答。

7. 查詢作答成績:請點擊「課程考試紀錄」

| Personal |            | 一 /月年19  |
|----------|------------|----------|
| 選修       | 1<br>課程行事曆 | [] 個人資料  |
| ₩ 課程學習記錄 | 課程考試記錄     | 課程考試答錯複習 |
| 下載専區     | 2 教師列表     |          |

8. 後測成績通過標準:

後測成績比前測成績進步10分以上者,視同通過畢業門檻,當學期進行「英文能力檢定」轉檔。 後測式結果在1000本,領力茲,開到道於中、准行與調於斷,它

後測成績比前測成績進步不到 10 分者,須由語言學習導航中心進行學習診斷。完成學習診斷建議處方者,視同通過畢業門檻,當學期進行「英文能力檢定」轉 檔。